# HOW TO APPLY FOR ENCUMBRANCE CERTIFICATE

Find the Encumbrance Application (EC) Form from the menu, Applications (EC, CC) -> Encumbrance Certificate -> Submit Application for EC

| Home                        | Queries Doc. Registration Special Marriage Applications(EC,CC)                                                                                                    |
|-----------------------------|----------------------------------------------------------------------------------------------------|
|                             | Encumbrance Certificate 👌 Submit Application for                                                                                                    |
| hursday, Feb 07, 2013       | Certified Copy                                                                                                    |
| How to Apply for            | Home NewUser Login ContactUs                                                                                                    |
| » Encumbrance Certificate   | Home > Home                                                                                                    |
|                             | ied Copy and Marriage Registration is currenty available only for Pattom,Sasthamangalam,Attin                                                                                                    |
| Certified Copy              | Use Mozilla Firefox v.3.0 / Internet Explorer 8.0 or higher for the Best View.                                                                                                    |
| » List Certificate          |                                                                                                    |
| » Marriage Registration     | Registration Department is one of the oldest department in the state and it touches citizens at all levels at some                                                                                                    |
| » Chitty Registration       | time or other.                                                                                                    |
|                             | The main objective of law of registration is to provide a conclusive proof of genuineness of document, afford                                                                                                    |
| Help                        | publicity to transaction, prevent fraud, afford facility for ascertaining whether a property has already been transacted and afford exercise a facility of providing titles in case the priority of the dead and facility of providing titles in case the priority of the dead and facility of the dead and facility of providing titles in case the priority of the dead and facility of the dead and facil |
| » Registration Act          | destroyed.Registration department at present is the third argest source of revenue to the state exchequer, the                                                                                                    |
| » Special Marriage Act      | first two being sales tax and excise. Registration law governs documents rather than transactions.                                                                                                    |
|                             | The Registration Department in Kerala started functioning from 1st Dhanu 1043ME, in the Travancore area, from                                                                                                    |
| » Installing Malayalam Tool | 1st Edavam 1050ME in the Cochin area and from 1st January 1865 AD in the Malabar area. Three units have                                                                                                    |
|                             | 1908 is in force throughout the State.                                                                                                    |
|                             |                                                                                                    |

# 'Application for Encumbrance Certificate' window opens

| • No       2012          • Date         07/02/2013          • District         • select-         • Sub-Registrar Office         • select-         • select-         • select-         • select-         • select-         • select-         • select-         • select-         • select-         • select-         • Sub-Registrar Office         • select-         • select-         • select-         • select-         • select-         • select-         • select-         • select-         • Sub-Registrar Office         • select-         • Save/Update         • output         book No         • Save/Update         • Save/Update         • Save/                                                                                         |                                                                                                    | Application                                                                                                    | on For Encum      | brance <u>Certific</u>                                                                                                   | ate                                                                                             |                                                       |                     |
|----------------------------------------------------------------------------------------------------|----------------------------------------------------------------------------------------------------|----------------------------------------------------------------------------------------------------|-------------------|----------------------------------------------------------------------------------------------------|-------------------------------------------------------------------------------------------------|-------------------------------------------------------|---------------------|
| * No 2012 * Date 07/02/2013   * Districtselect- * Sub-Registrar Officeselect-   * Name **House No/Name **Sub-Registrar Officeselect-   * The select- * Phone No **Collect the EC (BY) Hand   * No **Collect the EC (BY) Hand **   * Doc No **Collect the EC (BY) Hand **   * Doc No **Collect the EC (BY) Hand **   * Doc No ** ** **   * Doc No ** ** **   * Doc No ** ** **   * Taluk -* ** Resurvey Subdiv No **   * Taluk -* ** Old Survey No **   * Taluk -* ** Old Survey Subdiv No **   * Taluk -* ** Old Survey Subdiv No **   * Taluk -* ** Old Survey Subdiv No **   * Resurvey Block No ** ** **   * Resurvey Block No ** ** **   * Resurvey Subdiv No ** ** **   * Resurvey Block No ** ** **   * Resurvey Subdiv No ** ** **   * Resurvey Subdiv No ** ** **   * Resurvey Subdiv No ** ** **   * Resurvey Subdiv No ** ** **   * Resurvey Subdiv No ** ** **   * Resurvey Subdiv No ** ** **<                                                                                                    |                                                                                                    |                                                                                                    |                   |                                                                                                    |                                                                                                 | * Man                                                 | datory field        |
| ** Districtselect- ** Sub-Registrar Office   ** Name ** House No/Name   ** City/District,Post Office Phone No   Email ID Phone No   Mobile No ** Collect the EC (BY)   Mobile No ** Collect the EC (BY)   Doc No Year   Doc No Year   Book No Year   Save/Update   ** Taluk -select-   ** Taluk -select-   ** Taluk -select-   ** Save/Update   ** Taluk -select-   ** Taluk -select-   ** Source No **   ** Taluk -select-   ** Taluk -select-   ** Save/Update   ** Taluk -select-   ** Taluk -select-   ** Old Survey Subdiv No   Resurvey Block No **   ** Save/Update   ** Taluk -select-   ** Old Survey Subdiv No   Resurvey No **   ** Save/Update   ** Save/Update   ** North **   ** North **   ** North **   ** North **   ** North **   ** North **   ** North **   ** North oget Priority? **   ** Save/Update **   ** North oget Priority? **   ** North oget Priority? **   ** North oget Priority? **   ** North oget Priority? **   ** Save/Update <th>* No</th> <th>2012</th> <th></th> <th></th> <th>* Date</th> <th>07/02/2013</th> <th>and y freed</th>                                                                                                    | * No                                                                                                    | 2012                                                                                                    |                   |                                                                                                    | * Date                                                                                          | 07/02/2013                                            | and y freed         |
| incant Details          "Name       "House No/Name         "City/District,Post Office       Pincede         Pince No       Pince No         Mobile No       "Collect the EC (BY)         Mobile No       "Collect the EC (BY)         Doc No       Year         Doc No       Year         Book No       Year         Book No       Save/Update         **Taluk       -select-       Old Survey Subdiv No         "Village       -select-       Old Survey Subdiv No         Resurvey Block No       "Unit       M         Resurvey No       "Hectare/ Are/Square Meter       M         mdary of the Property       "South       Save/Update         "Number of Owners       "Number of Villages       "To         "Type of EC       -select-       Wood of Payment       Directo SRO         "Wish to get Priority?       -select-       "Mode of Payment       Interto SRO         "Wish to get Priority?       -select-       Total Fee       Save/Update         Type of EC       -select-       Total Fee       Save/Update         "Wish to get Priority?       -select-       Total Fee       Save/Update         Type of EC       -select-       Total Fee       Save/Update <td>* District</td> <td>select</td> <td></td> <td>*Sub-Regis</td> <td>strar Office</td> <td>select</td> <td>-</td>                                                                                                    | * District                                                                                                    | select                                                                                                    |                   | *Sub-Regis                                                                                                    | strar Office                                                                                    | select                                                | -                   |
| "Name "House No/Name   "City/District,Post Office Pincode   Email ID Phone No   Mobile No "Collect the EC (BY)   Mobile No "Collect the EC (BY)   Doc No Year   Book No Year   Book No Year   Book No Year   Book No Year   Book No Year   Book No Year   Book No Year   Book No Year   Book No Year   Book No Year   Book No Year   Book No Year   Save/Update Year   "Village -select-   Vold Survey Subdiv No M   Resurvey Block No "Hectare/ Are/Square Meter   Marry of the Property "West   "East "West   "North "South   Remark Save/Update   "Top of EC -select-   "Number of Owners 1   "Type of EC -select-   "Wish to get Priority? -select-   "Wish to get Priority? -select-   "Wish to get Priority? -select-   "Wish to get Priority? -select-   Priority Fee Search Fee   Priority Fee Total Fee   Is fees is for only one owner. If additional ownership is found on search additional fee has to be paid.)   Application Fee Search Fee   It fees that the above information is correct and complete to the best of my knowledge and belief, I will pay to iterate                                                                                                    | policant Details                                                                                                    |                                                                                                    | [moos] [V]        |                                                                                                    |                                                                                                 |                                                       |                     |
| *City/District,Post Office Pincode   Email ID Pincode   Mobile No *Collect the EC (BY)   Hand *   Year *Collect the EC (BY)   Doc No Year   Book No Year   Book No Year   *Taluk -select-   *Taluk -select-   *Village -select-   Village -select-   *Village -select-   Void Survey Subdiv No *   Doc No *   *Village -select-   Void Survey Subdiv No *   Resurvey Block No *   Resurvey No *   *Bast *   *North *   *North *   *North *   *South *   *North *   *To *   *North *   *To *   *Number of Owners 1   *Number of Owners 1   *Wish to get Priority? -select-   *Wish to get Priority? -select-   *Wish to get Priority? -select-   *Wish to get Priority? -select-   *Wish to get Priority? -select-   *Wish to get Priority? -select-   *Wish to get Priority? -select-   *Wish to get Priority? -select-   *Util to get Priority? -select-   *Util to get Priority? -select-   *Util to get Priority? -select-   *Util to get Priority?                                                                                                    | *Name                                                                                                    |                                                                                                    |                   | *House                                                                                                    | No/Name                                                                                         |                                                       |                     |
| Email ID Phone No   Mobile No "Collect the EC (BY)   Mobile No "Collect the EC (BY)   Doc No Year   Doc No Year   Book No Year   Book No Save/Update   ** Save/Update   ** Save/Update   ** Old Survey Subdiv No   Calculate Fee Old Survey Subdiv No   Resurvey Block No **Unit   Resurvey No **Unit   ** **Select-*   ** Old Survey Subdiv No   Resurvey No **Unit   ** **Select-*   ** Old Survey Subdiv No   Resurvey Block No **Unit   ** **Select-*   ** Old Survey Subdiv No   Resurvey No **Unit   ** **South   ** **South                                                                                                    | *City/District,Post Office                                                                                                    |                                                                                                    |                   |                                                                                                    | Pincode                                                                                         |                                                       |                     |
| Mobile No "Collect the EC (BY)   Hand Image: Specify if Any)   Doc No Year   Book No Year   Book No Save/Update   perty Details   "Talukselect-   "Villageselect-   "Villageselect-   "Villageselect-   Willageselect-   Willageselect-   Willageselect-   Willageselect-   Willageselect-   Willageselect-   Willageselect-   Willageselect-   Willageselect-   Willageselect-   Willageselect-   "Resurvey Block Noselect-   "Book Noselect-   "Westsouth   "Southsouth   Remarksouth   Save/Updateselect-   "Number of Owners 1   "Number of Owners 1   "Wish to get Priority?select-   "Wish to get Priority?select-   "Wish to get Priority?select-   "Wish to get Priority?select-   "Wish to get Priority?select-   The dibitional ownership is found on search additional fee has to be paid.)   Application Fee Search Fee   Priority Fee Total Fee   It additional ownership is found on search additional fee has to be paid.)   Application Fee Search Fee                                                                                                    | Email ID                                                                                                    |                                                                                                    |                   |                                                                                                    | Phone No                                                                                        |                                                       |                     |
| vious Document Details (Specify if Any)  Doc No Doc No Save/Update  perty Details  Taluk -select- Old Survey Subdiv No Village -select- Old Survey Subdiv No Resurvey Block No Resurvey Block No Resurvey No Resurvey No Resur | Mobile No                                                                                                    |                                                                                                    |                   | *Collect t                                                                                                    | he EC (BY)                                                                                      | Hand                                                  |                     |
| Doc No Year   Book No Save/Update   Perty Details Save/Update   "Taluk -select- Old Survey Subdiv No   "Village -select-   Vold Survey Subdiv No Vold Survey No   Resurvey Block No "Unit   Resurvey No "Unit   Resurvey No "Unit   Resurvey No "Unit   Resurvey No "Unit   Resurvey No "Unit   Resurvey No "West   "East "West   "North "South   Remark Save/Update   "To "To   "Number of Villages "To   "Type of EC -select-   "Wish to get Priority? -select-   "Wish to get Priority? -select-   "Wish to get Priority? -select-   "Wish to get Priority? -select-   "Wish to get Priority? -select-   "Wish to get Priority? -select-   "Wish to get Priority? -select-   "Wish to get Priority? -select-   Total Fee -   Priority Fee Total Fee   Priority Fee Total Fee                                                                                                    | revious Document Details (Sp                                                                                                    | pecify if Any)                                                                                                    |                   |                                                                                                    |                                                                                                 |                                                       |                     |
| Book No   Book No   Book No   Save/Update   Save/Update   *Taluk   *Select-   Old Survey Subdiv No   Besam -select-   Old Survey Subdiv No   Resurvey Block No   Resurvey Block No   Resurvey No   *Select-   Old Survey Subdiv No   Resurvey Block No   *Resurvey Block No   *Besame   *Select-   Old Survey Subdiv No   Resurvey No   *Besame   *West   *South   *Besame   *South   *South   *Sout                                                                                                    | Doc No                                                                                                    |                                                                                                    |                   |                                                                                                    | Year                                                                                            |                                                       |                     |
| save/Update save/Update save/  | Book No                                                                                                    |                                                                                                    |                   |                                                                                                    |                                                                                                 |                                                       |                     |
| save/Update   perty Details   "Taluk -select-   Resurvey Subdiv No   "Village -select-   Old Survey Subdiv No   Desam -select-   Old Survey Subdiv No   Resurvey Block No   Resurvey Block No   Resurvey Block No   The Property   "East   "West   "North   Remark   "North   The Property   "From   The Property   "Number of Owners   Type of EC   -select-   The Property   "Wish to get Priority?   The Select-   Type of EC   The Select-   Type of EC   The Select-   Type of EC   The Select-   Type of EC   The Select-   Type of EC   -select-   "Select-   "South   Save/Update   The Select-   "South   Save/Update   The Select-   "South   Save/Update   The Select-   "Number of Owners   "Type of EC   -select-   "South   "South   "South   "South   "Type of EC   -select-   "South   "South   "South   "South   "South   "South   "South   "South   "South   "South   "South   "South <tr< td=""><td>2001110</td><td></td><td></td><td></td><td></td><td></td><td></td></tr<>                                                                                                    | 2001110                                                                                                    |                                                                                                    |                   |                                                                                                    |                                                                                                 |                                                       |                     |
| **Talukselect- Resurvey Subdiv No   **Villageselect- Old Survey No   Desamselect- Old Survey Subdiv No   Resurvey Block No **Unit M   Resurvey No **Unit M   Resurvey No **Unit M   Resurvey No **Unit M   Resurvey No **Unit M   Resurvey No **Unit M   Resurvey No **Unit M   Resurvey No **Unit M   Remark **West **Unit   **North **South **South   Remark **West **Unit   **North **South **South   **North **South **South   **North **South **South   **North **South **South   **North **South **South   **North **South **South   **North **South **South   **North **South **South   **North **South **South   **North **South **South   **North **South **South   **Number of Owners 1 **Number of Villages   **Type of ECselect- **Mode of Payment   **Wish to get Priority?select- **Mode of Payment   **South **South **South   **South **South **South   **South **South **South   **South **South **So                                                                                                    |                                                                                                    |                                                                                                    |                   |                                                                                                    |                                                                                                 | Save/Update                                           |                     |
| *Talukselect-   *Villageselect-   Old Survey No   Desamselect-   Possamselect-   *Unit M   Resurvey Block No **Unit   Resurvey No **Unit   Resurvey No **Unit   Main and the Property   **East **West   **North **South   Remark **South   **North **South   **To **South   **Type of ECselect-   **Number of Villages   **Type of ECselect-   **Wish to get Priority?select-   **Wish to get Priority?select-   **Sector Provinties **Mode of Payment   Direct to SRO **   **Wish to get Priority?select-   **Sector Priority?select-   **Type of ECselect-   **Type of ECselect-                                                                                                    | roperty Details                                                                                                    |                                                                                                    |                   |                                                                                                    |                                                                                                 |                                                       |                     |
| *Village -select- • Old Survey No   Desam -select- • Old Survey Subdiv No   Resurvey Block No • • •   Resurvey No • • •   Resurvey No • • •   Imdary of the Property • • •   *East • * •   *North • * •   Remark * * Save/Update   *rch Period * * •   *Number of Owners 1 * *   *Number of Owners 1 * *   *Wish to get Priority?select- * *   *Wish to get Priority?select- * *   *Wish to get Priority?select- * *   * * * * *   * * * * *   * * * * *   * * * * *   * * * * *   * * * * *   * * * * *   * * * * *   * * * * *   * * * * *   * * * * *   * * * * *   * * * * *   * * * * *   * * <t< td=""><td>*Taluk</td><td>select</td><td></td><td>Resurvey</td><td>Subdiv No</td><td></td><td></td></t<>                                                                                                    | *Taluk                                                                                                    | select                                                                                                    |                   | Resurvey                                                                                                    | Subdiv No                                                                                       |                                                       |                     |
| Vinlage "select-"   Desamselect-"   Old Survey Subdiv No   Resurvey Block No   Resurvey No   Resurvey No   "Hectare/ Are/Square Meter   Indary of the Property   "East   "North   "East   "North   Remark   "South   Remark   "From   "To   "Number of Owners   1   "Number of Villages   "Type of EC  select   "Mode of Payment   Direct to SRO   "Wish to get Priority?  select   "Search Fee   Priority Fee   Total Fee   Total Fee   Total Fee   Total Fee   Total Fee   Total Fee   Total Fee   Total Fee   Total Fee   Total Fee                                                                                                    | *\//ll.ac.                                                                                                    | select                                                                                                    |                   | Nesul Vey                                                                                                    | Curriov No                                                                                      |                                                       |                     |
| Resurvey Block No   Resurvey Block No   Resurvey No   Resurvey No   "Hectare/ Are/Square Meter   Indary of the Property   "East   "North   "East   "North   Remark   "From   "From   "To   "Number of Owners   1   "Number of Villages   "Type of EC  select-   "Wish to get Priority?  select-   "Wish to get Priority?  select-   "States is for only one owner. If additional ownership is found on search additional fee has to be paid.)   Application Fee   Priority Fee   Total Fee   Baration   gree that the above information is correct and complete to the best of my knowledge and belief. I will pay to uniformation is correct and complete to the best of my knowledge and belief. I will pay to uniformation is correct and complete to the best of my knowledge and belief. I will pay to uniformation is correct and complete to the best of my knowledge and belief. I will pay to uniformation is correct and complete to the best of my knowledge and belief. I will pay to uniformation is correct and complete to the best of my knowledge and belief. I will pay to uniformation is correct and complete to the best of my knowledge and belief. I will pay to uniformation is correct and complete to the best of my knowledge and belief. I will pay to uniformation is correct and complete to the best of my knowledge and belief. I will pay to uniformation is correct and complete to the best of my knowledge and belief. I will pay to uniformation is correct and complete to the best of my knowledge and belief. I will pay to uniformation i                                                                                                    | Village                                                                                                    | select-                                                                                                    |                   |                                                                                                    |                                                                                                 |                                                       |                     |
| Resurvey Block No "Unit M   Resurvey No "Hectare/ Are/Square Meter   Indary of the Property   "East   "North   "East   "North   Remark   Remark   "From   "From   "To   "Number of Owners   1   "Number of Villages   "Type of EC   "select   "Mode of Payment   Direct to SRO   "Wish to get Priority?                                                                                                    | Desam                                                                                                    | select                                                                                                    |                   | Old Survey                                                                                                    | SUDDIV NO                                                                                       |                                                       |                     |
| Resurvey No "Hectare/ Are/Square Meter   andary of the Property   "East   "Remark   Remark   Remark   *To   *To   *To   *To   *To   *To   *To   *To   *To   *To   *To   *To   *To   *To   *To   *To   *To   *To   *To   *To   *To   *To   *To   *To   *To   *To   *To   *To   *To   *To   *To   *To   *To   *To   *To   *To   *To   *To   *To   *To   *To   *To   *To   *To   *To   *To   *To   *To   *To select-   *Mode of Payment   Direct to SRO   *   *Wish to get Priority?   *-select-   *   *Mode of Payment   Direct to SRO   *   Details   *   *   *   *   *   *   *   *   *   *   *   *   *   *   * <t< td=""><td>Resurvey Block No</td><td></td><td></td><td></td><td>*Unit</td><td>M</td><td></td></t<>                                                                                                    | Resurvey Block No                                                                                                    |                                                                                                    |                   |                                                                                                    | *Unit                                                                                           | M                                                     |                     |
| *East *West   *North *South   Remark Save/Update    rch Period    *From *To   *To *To   *Tope of EC -select-   *Type of EC -select-   *Wish to get Priority? -select-   *Wish to get Priority? -select-   *South Direct to SRO   *Wish to get Priority? -select-   *Search Fee Calculate Fee   Petails Search Fee   Priority Fee Total Fee   Priority Fee Total Fee                                                                                                    | Resurvey No                                                                                                    |                                                                                                    | *                 | Hectare/ Are/Squ                                                                                                    | lare Meter                                                                                      |                                                       |                     |
| **Last   **North   **North   Remark   Remark   **To   **From   **To   **To   **To   **Tope of EC   **Select   **Mode of Payment   Direct to SRO   **Wish to get Priority?  select   **Mode of Payment   Direct to SRO   **Wish to get Priority?  select   **Mode of Payment   Direct to SRO   **Wish to get Priority?  select   **Mode of Payment   Direct to SRO   **Type of EC  select   **Mode of Payment   Direct to SRO   **Type of EC  select   **Mode of Payment   Direct to SRO   **Type of EC  select   **Mode of Payment   Direct to SRO   **Type of EC  select   **Mode of Payment   Direct to SRO   **Type of EC  select   **Mode of Payment   Direct to SRO   **Type of EC  select   **Mode of Payment   Direct to SRO   **Type of EC  select   **Type of EC   **Type of EC   **Type of EC   **Type of EC   **Type of EC   **Type of EC   **Type of EC   **Type of EC   **Type of EC   **Type of EC                                                                                                    | Soundary of the Property                                                                                                    |                                                                                                    |                   |                                                                                                    | ~                                                                                               |                                                       |                     |
| North Save/Update   Remark Save/Update   rch Period   "From To   "From To   "From To   "Number of Owners 1   "Type of ECselect   "Wish to get Priority?select   "Wish to get Priority?select   "Wish to get Priority?select   "Wish to get Priority?select   "Search Fee Calculate Fee   Details   bis fees is for only one owner. If additional ownership is found on search additional fee has to be paid.)   Application Fee Search Fee   Priority Fee Total Fee   Iaration gree that the above information is correct and complet to the best of my knowledge and belief. I will pay the united for directly in the office or through menory order along with metal charges if the partification is correct.                                                                                                    | -East                                                                                                    |                                                                                                    |                   |                                                                                                    | West                                                                                            |                                                       |                     |
| Remark Save/Update   rch Period   *From *To   *To   *Number of Owners 1   *Number of Villages   *Type of ECselect   *Mode of Payment   Direct to SRO   *Wish to get Priority?  select   *Mode of Payment   Direct to SRO <b>Details</b> bis fees is for only one owner. If additional ownership is found on search additional fee has to be paid.)   Application Fee   Priority Fee <b>Total Fee</b> Image: that the above information is correct and complete to the best of my knowledge and belief. I will pay to use of fee directly in the office or through menory order along with period observes if the certificate is remained of the part of the certificate is remained of the part of the certificate is remained of the period of the part of the certificate is remained of the part of the certificate is remained of the period of the period of                                                                                                    | North                                                                                                    |                                                                                                    |                   |                                                                                                    | South                                                                                           |                                                       |                     |
| *From       *To       *To         *Number of Owners       1       *Number of Villages         *Type of EC      select       *Mode of Payment       Direct to SRO         *Wish to get Priority?      select       *Mode of Payment       Calculate Fee         *Wish to get Priority?      select        Calculate Fee         *bis fees is for only one owner. If additional ownership is found on search additional fee has to be paid.)       Application Fee         Application Fee       Search Fee                                                                                                    | Remark                                                                                                    |                                                                                                    |                   |                                                                                                    |                                                                                                 | Save/Update                                           |                     |
| *From *To   *Number of Owners 1   *Type of ECselect   *Wish to get Priority?select   *Wish to get Priority?select   *Search Feeselect   Priority Fee Search Fee   Priority Fee Total Fee                                                                                                    | earch Period                                                                                                    |                                                                                                    |                   |                                                                                                    |                                                                                                 |                                                       |                     |
| *Number of Owners 1   *Type of EC   *Type of EC   *Wish to get Priority?  select   *Wish to get Priority?  select   *Oetails   bis fees is for only one owner. If additional ownership is found on search additional fee has to be paid.)   Application Fee   Priority Fee   Image: that the above information is correct and complete to the best of my knowledge and belief. I will pay the use of fee directly in the office or through menoy order along with partial obstrate is fer any interview of the cortificate is previoud of the cortificate is previoud of the cortificate is previo                                                                                                    | *From                                                                                                    |                                                                                                    |                   |                                                                                                    | *To                                                                                             |                                                       |                     |
| *Type of EC      select       *Mode of Payment       Direct to SRO         *Wish to get Priority?      select       Calculate Fee         Details       Calculate Fee         bis fees is for only one owner. If additional ownership is found on search additional fee has to be paid.)       Application Fee         Priority Fee       Search Fee         Priority Fee       Total Fee         Image: that the above information is correct and complete to the best of my knowledge and belief. I will pay the use of fee or through money order along with pactal obspace if the certificate is previoud.                                                                                                    | *Number of Owners                                                                                                    | 1                                                                                                    |                   | *Number                                                                                                    | of Villages                                                                                     |                                                       |                     |
| *Wish to get Priority?select-  Details  Details  Details  Application Fee Priority Fee Priority Fee Priori    | *Type of EC                                                                                                    | select                                                                                                    | -                 | *Mode o                                                                                                    | of Payment                                                                                      | Direct to SRO                                         | -                   |
| Details         his fees is for only one owner. If additional ownership is found on search additional fee has to be paid.)         Application Fee       Search Fee         Priority Fee       Total Fee         Iaration         gree that the above information is correct and complete to the best of my knowledge and belief. I will pay to wired fee directly in the office or through menoy order along with partial charges if the cortificate is previoud.                                                                                                    | *Wish to get Priority?                                                                                                    | select                                                                                                    |                   |                                                                                                    |                                                                                                 | Calculate Fee                                         |                     |
| Application Fee Priority Fee Total Fee Total F | ee Details                                                                                                    |                                                                                                    |                   |                                                                                                    |                                                                                                 |                                                       |                     |
| Application Fee     Search Fee       Priority Fee     Total Fee   Iaration gree that the above information is correct and complete to the best of my knowledge and belief. I will pay to use of the directly in the office or through menoy order along with postal obstrace if the cortificate is required.                                                                                                    | (This fees is for only one own                                                                                                    | ner. If additional                                                                                                    | ownership is f    | found on search                                                                                                    | additional                                                                                      | fee has to be paid.                                   | )                   |
| Priority Fee Total Fee<br>Iaration<br>gree that the above information is correct and complete to the best of my knowledge and belief. I will pay to<br>wired fee directly in the office or through money order along with postal charges if the cortificate is required                                                                                                    | Application Fee                                                                                                    |                                                                                                    |                   | Search Fee                                                                                                    |                                                                                                 |                                                       |                     |
| laration<br>gree that the above information is correct and complete to the best of my knowledge and belief. I will pay t<br>wind for directly in the office or through money order along with postal charges, if the cortificate is required                                                                                                    | Priority Fee                                                                                                    |                                                                                                    |                   | Total Fee                                                                                                    |                                                                                                 |                                                       |                     |
| gree that the above information is correct and complete to the best of my knowledge and belief. I will pay t                                                                                                    | eclaration                                                                                                    |                                                                                                    |                   |                                                                                                    |                                                                                                 |                                                       |                     |
| st. (Application Fee Rs.1/-, Search for first year Rs.10/- and search for subsequent years Rs.5,<br>ar).Separate fee has to be remitted for each owner                                                                                                    | *From<br>*Number of Owners<br>*Type of EC<br>*Wish to get Priority?<br>*ee Details<br>(This fees is for only one own<br>Application Fee<br>Priority Fee<br>Declaration<br>I agree that the above inform<br>required fee directly in the of<br>post. (Application Fee Rs.1<br>year).Separate fee has to be | 1<br>select<br>mer. If additional<br>mation is correct<br>ffice or through r<br>L/-, Search for<br>e remitted for eac | ownership is f    | *Number<br>*Mode of<br>found on search<br>Search Fee<br>Total Fee<br>to the best of<br>ong with postal<br>5.10/- and sea | *To<br>of Villages<br>of Payment<br><i>additional</i><br>my knowle<br>charges, if<br>rch for su | Direct to SRO<br>Calculate Fee<br>fee has to be paid. | )<br>rill p<br>equi |
|                                                                                                    | To the best of my knowledge,                                                                                                    | the above said p                                                                                                    | roperty is a sing | gle property and                                                                                                    | it belongs t                                                                                    | :0 :                                                  |                     |
| the best of my knowledge, the above said property is a single property and it belongs to :                                                                                                    | Specify if the property is in Joint                                                                                                    | Ownership)                                                                                                    | 🗖 I agr           | ee                                                                                                    |                                                                                                 |                                                       |                     |
| the best of my knowledge, the above said property is a single property and it belongs to :<br>acify if the property is in Joint Ownership)                                                                                                    |                                                                                                    |                                                                                                    |                   |                                                                                                    |                                                                                                 |                                                       |                     |

### Enter all the mandatory fields up to 'Previous Document Details' and click Save/Update button

|                              | Application For Encum | brance Certificate    |                    |
|------------------------------|-----------------------|-----------------------|--------------------|
|                              |                       |                       | * Mandatory fields |
| * No                         | 71                    | * Date                | 07/02/2013         |
| * District                   | Trivandrum 💌          | *Sub-Registrar Office | Pattom             |
| Applicant Details            |                       |                       |                    |
| *Name                        | Febin Joy             | *House No/Name        | Emily Villa        |
| *City/District,Post Office   | Kaimanam              | Pincode               |                    |
| Email ID                     |                       | Phone No              |                    |
| Mobile No                    |                       | *Collect the EC (BY)  | Hand               |
| Previous Document Details (S | pecify if Any)        |                       |                    |
| Doc No                       | 7689                  | Year                  | 2001               |
| Book No                      | 1                     |                       | $\sim$             |

This "Save/Update" button will save the Previous Document Details only.

### Now window changed and you can see the saved details

|                |                  | Application For End | cumbrance Certificate |             |                   |
|----------------|------------------|---------------------|-----------------------|-------------|-------------------|
|                |                  |                     |                       |             | * Mandatory field |
|                | * No             | 71                  | * Date                | 07/02/201   | 3                 |
|                | * District       | Trivandrum          | *Sub-Registrar Office | Pattom      |                   |
| Applicant Deta | ils              |                     |                       |             |                   |
|                | *Name            | Febin Joy           | *House No/Name        | Emily Villa | 3                 |
| *City/Dist     | rict,Post Office | Kaimanam            | Pincode               |             |                   |
|                | Email ID         |                     | Phone No              |             |                   |
|                | Mobile No        |                     | *Collect the EC (BY)  | Hand        |                   |
| Previous Docu  | ment Details (S  | Specify if Any)     |                       |             |                   |
|                | Doc No           |                     | Year                  |             |                   |
|                | Book No          |                     |                       |             |                   |
|                |                  |                     |                       | Save/Line   | late              |
|                | 1                | 1                   |                       | ourc/opc    |                   |
| Sino           | Year             | Book No             | Doc No                | Edit        | Delete            |
| 1              | 2001             | 1                   | 7689                  |             | 1                 |

### Enter the Property Details and Boundary of the property and click Save/Update button

| *Taluk                  | Trivandrum        | Resurvey Subdiv No         | 1     |           |          |  |
|-------------------------|-------------------|----------------------------|-------|-----------|----------|--|
| *Village                | Pattom            | Old Survey No              | 10    |           |          |  |
| Desam                   | select            | Old Survey Subdiv No       | 4     |           |          |  |
| Block                   | 021               | *Unit                      | М     |           |          |  |
| Resurvey No             | 6                 | *Hectare/ Are/Square Meter |       | 1         | 21       |  |
| oundary of the Property |                   |                            |       |           |          |  |
| *East                   | Property of Soman | *West Property o           |       | rty of Ra | of Rajan |  |
| *North                  | Road              | *South                     | River |           |          |  |
| Remark                  |                   | (                          | Save/ | Update    | >        |  |

This "Save/Update" button affects the "Property Details" and "Boundary of the Property" only.

### Now window changed and you can see the saved details

| -     | Dattors             | 1/   |             |         | c    |      | M         | 0            |       |      | 21.00     |      | .4     |
|-------|---------------------|------|-------------|---------|------|------|-----------|--------------|-------|------|-----------|------|--------|
| ilno  | VillageName         | Sur  | no Sbdn     | IO RSI  | urno | RSbd | no Unit   | Hr/Acre      | Ar/   | Cent | SqM       | Edit | Delete |
|       | Rem                 | lark |             |         |      |      |           |              |       | Save | e/Update  |      |        |
|       | *No                 | orth | Road        |         |      |      |           | *S           | outh  | Rive | r         | -2   |        |
|       | *E                  | ast  | Property of | ofSomar | ו    |      |           | *1           | Nest  | Prop | erty of R | ajan |        |
| ounda | ary of the Property | /    |             |         |      |      |           |              |       |      |           |      |        |
|       | Resurvey            | No   |             |         |      |      | *Hectare/ | Are/Square M | 1eter |      |           |      |        |
|       | B                   | ock  |             |         |      |      |           |              | Unit  | М    |           |      | •      |
|       | Des                 | am   | select      |         |      | -    | Old       | Survey Subd  | iv No |      |           |      |        |
|       | *Villa              | age  | select      |         |      | -    |           | Old Surve    | y No  |      |           |      |        |
|       | *Ta                 | aluk | Trivandru   | ım      |      | -    | Re        | survey Subdi | iv No |      |           |      |        |

The saved Property Details and Boundary Details will appear here.

### Now window changed and you can see the saved details up to Property Details

| Submit  | Applicat    | ion for EC | 2      |               |           |         |              |          |               |        |       |           |        |               |
|---------|-------------|------------|--------|---------------|-----------|---------|--------------|----------|---------------|--------|-------|-----------|--------|---------------|
|         |             |            |        | Applic        | ation For | Encu    | mbra         | ance C   | ertificate    |        |       |           |        |               |
|         |             |            |        |               |           |         |              |          |               |        |       |           | * Mand | latory fields |
|         |             | *          | No     | 71            |           |         |              |          | *             | Date   | 07/02 | 2/2013    |        |               |
|         |             | * Distr    | rict   | Trivandrum    |           | *       |              | *Sul     | b-Registrar ( | Office | Patto | om        |        | *             |
| Applica | nt Details  | 5          |        |               |           |         |              |          |               |        |       |           |        |               |
|         |             | *Nai       | me     | Febin Joy     |           |         |              | 3        | *House No/M   | lame   | Emily | y Villa   |        |               |
| *C      | ity/Distric | t,Post Off | ice    | Kaimanam      |           |         |              |          | Pin           | code   |       |           |        |               |
|         |             | Email      | ID     |               |           |         |              |          | Phon          | ie No  |       |           |        |               |
|         |             | Mobile     | No     |               |           |         |              | *C       | ollect the EC | (BY)   | Hand  | d         |        | -             |
| Previou | is Docum    | ent Detail | ls (Sp | ecify if Any) |           |         |              |          |               |        |       |           |        |               |
|         |             | Doc        | No     |               |           |         |              |          |               | Year   |       |           |        |               |
|         |             | Book       | No     |               |           |         |              |          |               |        |       |           |        |               |
|         |             |            |        |               |           |         |              |          |               |        | Save  | /Update   |        |               |
| Sl      | no          | Year       |        | Book No       |           |         | Doc          | No       | E             | dit    |       | Dele      | te     |               |
| 1       | 1           | 2001       |        |               | 1         |         |              | 768      | 89            | 1      | 2     |           | 1      |               |
| Propert | y Details   |            |        |               |           | 1.1     |              |          |               |        |       | 7.5       |        |               |
|         |             | *Ta        | luk    | Trivandrum    |           |         |              | Res      | survey Subdi  | iv No  |       |           |        |               |
|         |             | *Villa     | ige    | Pattom        |           | -       |              |          | Old Surve     | y No   |       |           |        |               |
|         |             | Des        | am     | select        |           | -       |              | Old S    | Survey Subdi  | iv No  |       |           |        |               |
|         |             | Blo        | ock    |               |           | Laurent |              |          |               | *Unit  | м     |           |        |               |
|         | 9           | Resurvev   | No     |               |           |         | *Her         | ctare/ A | Are/Souare M  | 1eter  |       |           |        | Control       |
| Bounda  | ry of the   | Property   | ,      |               |           |         |              |          |               |        |       |           |        |               |
|         | -           | *E;        | ast    | Property of S | oman      |         |              |          | *1            | West   | Prop  | erty of R | ajan   |               |
|         |             | *No        | rth    | Road          |           |         | *South River |          |               |        |       |           |        |               |
|         |             | Rema       | ark    |               |           |         |              |          |               |        | Save  | /Update   |        |               |
| Sino    | Village     | Name       | Surr   | 10 Sbdno      | Rsurno    | RSbo    | dno          | Unit     | Hr/Acre       | Ar/    | Cent  | SqM       | Edit   | Delete        |
|         | Datt        | om         | 10     |               | 6         | 1       |              | M        | 0             |        | 1     | 21.00     |        | 1             |

Home ➤ Applications(EC,CC,LC) ➤ Encumbrance Certificate ➤ Submit Application for EC

### Enter the search period and click Calculate Fee button

| Search Period          |                           |                     |               |
|------------------------|---------------------------|---------------------|---------------|
| *From                  | 01/01/1995                | *То                 | 20/04/2004    |
| *Number of Owners      | 1                         | *Number of Villages | 1             |
| *Type of EC            | Encumbrance Certificate ⊻ | *Mode of Payment    | Direct to SRO |
| *Wish to get Priority? | No                        | (                   | Calculate Fee |

### Fee for the search period shows

| *From                         | 31/01/1989            |                | *To                      | 25/10/2012           | TH |
|-------------------------------|-----------------------|----------------|--------------------------|----------------------|----|
| *Number of Owners             | 1                     |                | *Number of Villages      | 1                    |    |
| *Type of EC                   | Encumbrance Certif    | ficate 💌       | *Mode of Payment         | Direct to SRO        | •  |
| *Wish to get Priority?        | No                    |                |                          | Calculate Fee        |    |
| Fee Details                   |                       |                |                          |                      |    |
| (This fees is for only one ow | ner. If additional ov | wnership is fo | und on search additional | fee has to be paid.) |    |
| Application Fee               | 1                     |                | Search Fee               | 125                  |    |
| Priority Fee                  | 0                     |                | Total Fee                | 126                  |    |

Here the search fee will display after click the button "Calculate Fee ".

### Enter all the mandatory fields, select/click the "I agree" check box and click Submit Application

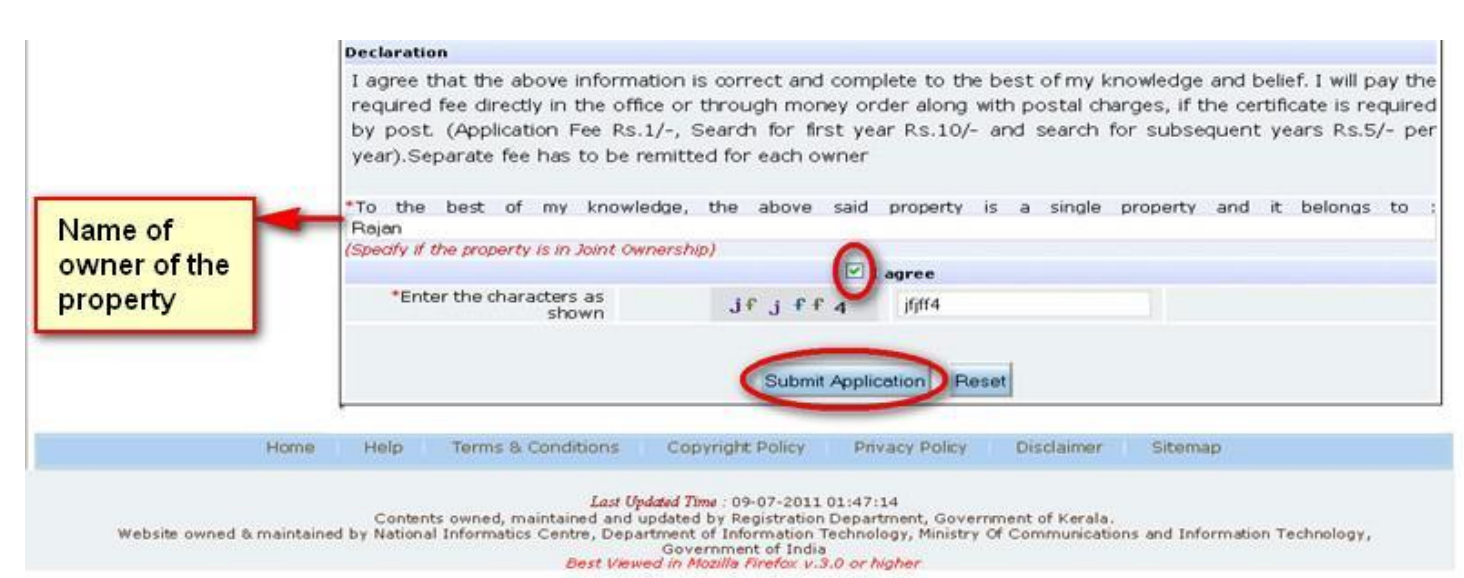

# Window of Acknowledgement opens and click 'View Acknowledgement'

|                           | REGISTRATION DEPARTMENT |                         |                                                 |                  |           |                 |  |  |  |
|---------------------------|-------------------------|-------------------------|-------------------------------------------------|------------------|-----------|-----------------|--|--|--|
| Home                      | Queries                 | Doc. Registration       | Special Marriage                                | Applications(    | EC,CC,LC) | Неір            |  |  |  |
| rsday, Feb 07, 2013       |                         |                         | 1                                               | 20 🤌             | <b>B</b>  | English Version |  |  |  |
| How to Apply for          | Home > Applications     | s(EC.CC,LC) > Encumbran | ce Certificate >                                | NewUser Login    | ContactUs |                 |  |  |  |
| Encumbrance Certificate   | Submit Application      | tor EC                  |                                                 |                  |           |                 |  |  |  |
| Certified Copy            |                         |                         | Acknowledgemen                                  | nt               |           |                 |  |  |  |
| List Certificate          |                         |                         | Application Submitted Suc                       | cessfully        |           |                 |  |  |  |
| Marriage Registration     |                         |                         | Your Transaction ID : P 0                       | 000253           |           |                 |  |  |  |
| Chitty Registration       |                         | Note: Sav               | ve Your Transaction ID For<br>View Acknowledger | Future Reference |           |                 |  |  |  |
| Help                      | 1                       |                         |                                                 |                  |           |                 |  |  |  |
| Registration Act          |                         |                         |                                                 |                  |           |                 |  |  |  |
| Special Marriage Act      |                         |                         |                                                 |                  |           |                 |  |  |  |
| Installing Malayalam Tool |                         |                         |                                                 |                  |           |                 |  |  |  |
| Other Links               |                         |                         |                                                 |                  |           |                 |  |  |  |
| Firms & Society Regns     |                         |                         |                                                 |                  |           |                 |  |  |  |

### Your application has been submitted successfully. Take a print of the acknowledgement

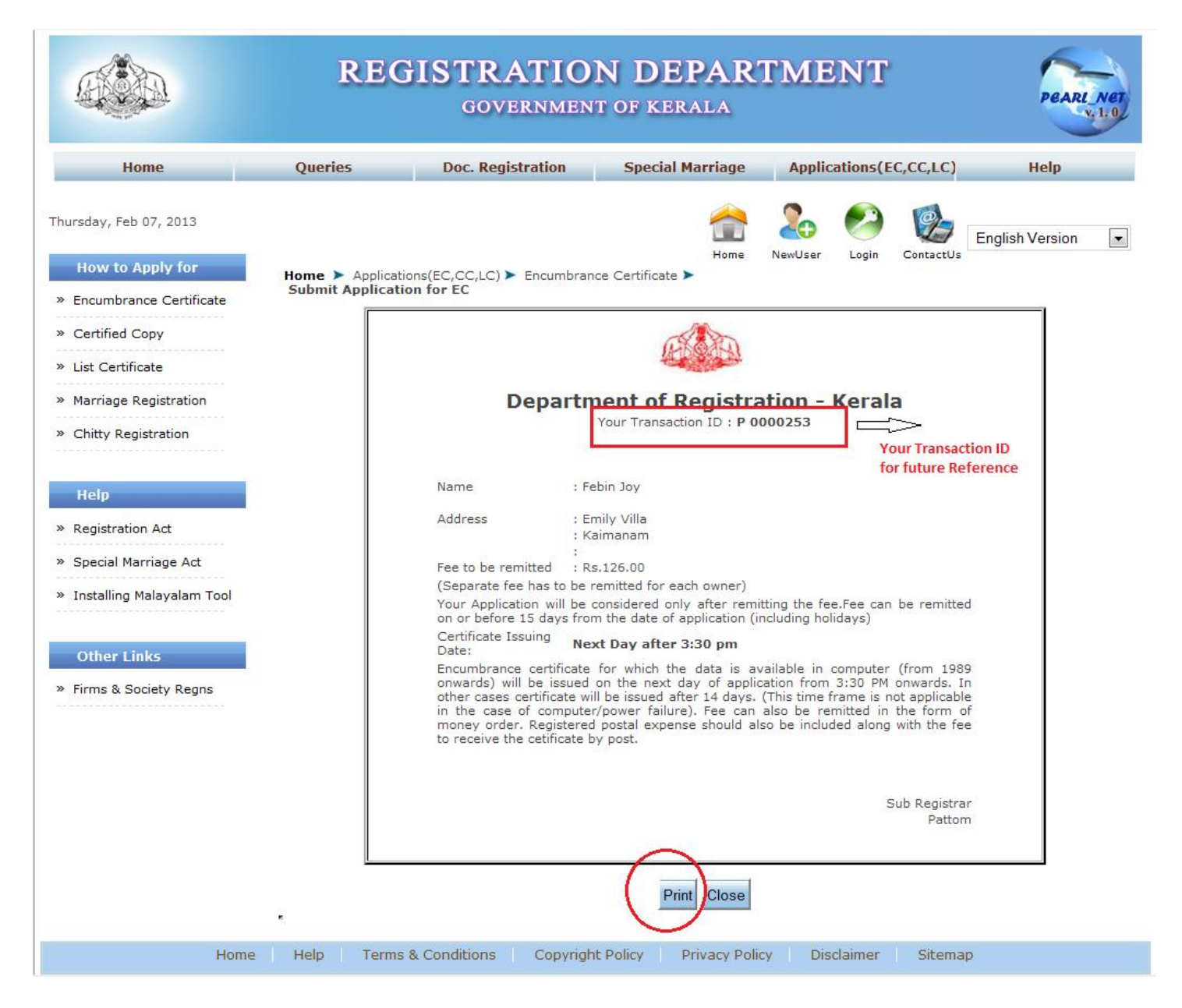

User can take printout of the Acknowledgement Receipt for future use, using "Print "button